|             | <br> | <br> | <br>1  |
|-------------|------|------|--------|
|             |      |      | <br>2  |
| Servo On    | <br> | <br> | <br>3  |
| Motor State | <br> | <br> | <br>3  |
|             | <br> | <br> | <br>4  |
|             | <br> | <br> | <br>5  |
|             | <br> | <br> | <br>7  |
|             | <br> | <br> | <br>9  |
|             | <br> | <br> | <br>11 |
|             |      |      |        |

•

# **Motion Test**

 $\times$  ComilDE

## ComilDE ComiIDE by COMIZOA (v1.3.7.3) Main View Setup Motion Control I Motion Control II 10 Custom IO Style ¢ **.** SlaveRW Alarm.H **)** d. P >\_ ŵ R ¥= B DSP PCM Load M.Edit Scan Save Update Shell Install DLLs Servo Config PDO Tool Project Tool II <del>д</del> × Motor Monitor яx [0] COMI-LX554 (EtherCAT) × Axis 2 OFF Axis 3 OFF 3 Sinale Axis Sx Speed Item Details Compati • S.Mode 1,71,0,0 Firmware ОK 0.0 0.50 **2** Q.5\* Work Driver 1, 5, 0, 1 ОK ąх Accel 1,5,0,3 οк Library Reset C.Pos F.Pos C.Spd F.Spd Torq Decel Init Axis 2 0 0 0 0.00 0 End Position 1 Axis 3 0.00 Position 0 Rpt. 0 0 ! Jerk 0 500 1234567 명령창(Shell)을 실행합니다. -0 100 % $\Diamond$ € $\Diamond$ Installer를 Driver 및 DLL을 설 수 있습니다. sô Device Inf DLL Finder를 실행합니다. 현재 COMIZOA의 DLL을 사용하는 모든 프로그램을 검색합니다. Emergency Р 0 1 R Α w Ν h Ψ× Axis 2 C Monitor를 실행합니다. PC의 leep, Freezing 여부를 확인할 수 !습니다. Log Level 1: Log only when error occured • Time Channel Code Command Info -Axis 3 18:53:44,221 netID 0 100 EtherCAT Load Complete Motion Editor(Shell)를 실행합니 다. 18:53:44,226 netID 1 100 EtherCAT Load Complete

, Style - Multi

.

| 🗐 ComiIDE I | by COMIZOA | (v1.3.7.3)        |              |           |           |            |       |           |       |
|-------------|------------|-------------------|--------------|-----------|-----------|------------|-------|-----------|-------|
| Setup       | Main       | View              | Motion       | Control I | Motion    | Control II | ю     | Custom IO | Style |
| Change      | Save       | <u>ြာ</u><br>Load | BBB<br>Multi | One       | Clear     | Simple     | Scope | Gray      | Blue  |
|             | Dock Style |                   |              |           | Dock Mode |            |       |           | The   |

•

| • Network M<br>[0] COM<br>[1] COM | 1otion<br>11-LX554 (EtherC<br>11-LX554 (EtherC | CAT)<br>CAT)  |
|-----------------------------------|------------------------------------------------|---------------|
| Item                              | Details                                        | Compatibility |
| Firmware                          | 1,71,0,0                                       | ОК            |
| Driver                            | 1, 5, 0, 1                                     | ОК            |
|                                   |                                                |               |

• DeviceList

Load

.

.

•

• Device가

| Clear        | Log Level | 1 : Log or | ly when error occure | ed 🚽 🚽   | Find |
|--------------|-----------|------------|----------------------|----------|------|
| Time         | Channel   | Code       | Command              | Info     |      |
| 23:21:32,750 | netID 0   | 100        | EtherCAT Load        | Complete |      |
| 23:21:32,773 | netID 1   | 100        | EtherCAT Load        | Complete |      |
|              |           |            |                      |          |      |
|              |           |            |                      |          |      |
|              |           |            |                      |          |      |
|              |           |            |                      |          |      |
|              |           |            |                      |          |      |
|              |           |            |                      |          |      |
|              |           |            |                      |          |      |

• LogView Load 가

,

,

LogView
 Log View

•

.

•

# Servo On • Motor Monitor 7: ...

## Servo\_On

| Motor Monitor |               | <b>ņ</b> | × |
|---------------|---------------|----------|---|
| Axis 2<br>ON  | Axis 3<br>OFF |          |   |

- Motor Monitor Motor . ServoOn Stop
- Motor Monitor
   Motor Monitor

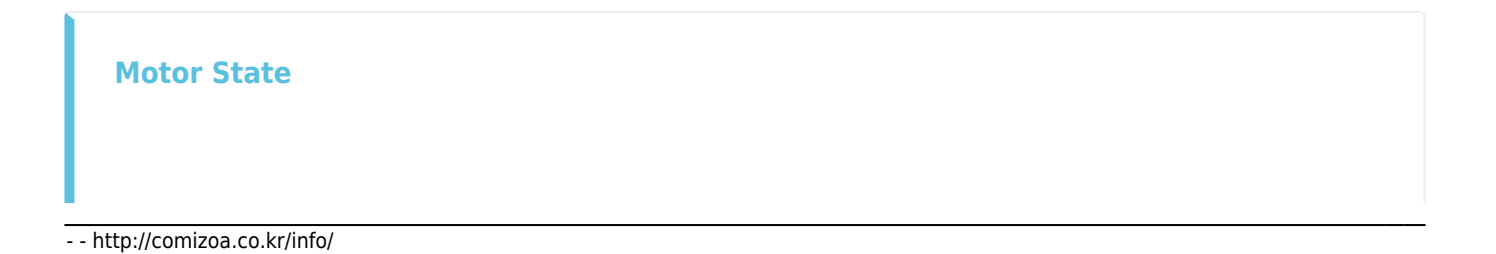

| MIO Monitor |     |     |      |     |     |     | oooo 🖡 🗙 |
|-------------|-----|-----|------|-----|-----|-----|----------|
| Emergency   | RDY | ALM | WARN | NEL | PEL | ORG | INP      |
| Axis 2      | -   | -   | -    | -   | -   | -   | -        |
| Axis 3      |     | -   |      |     |     |     | -        |

| •            | , Alarm | , PEL (Limi | t+)/ | NEL(Limit-) | 가 |
|--------------|---------|-------------|------|-------------|---|
| ,<br>• Ready |         | , RDY       | 가    |             |   |

•

• MIO Monitor **MIO Monitor**  • AxisList

.

| AxisList         |         |              |             |               | ×                           |
|------------------|---------|--------------|-------------|---------------|-----------------------------|
| 2 *              | 3       |              |             |               |                             |
| Single Axis      |         |              | ×           | Sx Speed      |                             |
| <u>Θ</u> "θ.     |         | •            | 0.          | Speed Mode    | <ul> <li>S-CURVE</li> </ul> |
| Q.55*            | 2:55    |              | Q.55*       | Work Speed    | 100000                      |
|                  |         |              |             | Acceleration  | 400000                      |
|                  |         |              |             | Deceleration  | 400000                      |
|                  |         |              |             | Initial Speed | 0                           |
|                  |         | Dether       | Deel/deel.4 | End Speed     | 0                           |
|                  | !       | Kpt.Interval | 1234567     | Jerk Ratio    | 0.66                        |
|                  |         | 500          | 1204007     |               | 100 %                       |
|                  |         |              | ¢>          | <u></u>       |                             |
| Device Info Sing | le Axis |              |             | <b></b>       |                             |

• AxisList

AxisList

•

| Single Axis ×                      | Sx Speed     | X<br>S-CURVE |
|------------------------------------|--------------|--------------|
| Q.5* Q.5* Q.5*                     | Work Speed   | 100000       |
|                                    | Deceleration | 400000       |
| Position 0 Rpt.Interval Position 1 | End Speed    | 0            |
| 0 500 1234567                      | Jerk Ratio   | 0.66         |
| Device Info Single Axis            |              |              |

,

가

.

•

| AxisList                           |                                        |
|------------------------------------|----------------------------------------|
| Single Axis                        | Sx Speed                               |
|                                    | Work Speed 10000<br>Acceleration 40000 |
|                                    | Deceleration 40000                     |
| Position 0 Rpt.Interval Position 1 | End Speed 0.60                         |
|                                    | 100 %                                  |
| Device Info Single Axis            |                                        |

• Setup

가

.

.

.

- SetSpeed\_Sx
- KeyPad KeyPad

• <sup>1)</sup> RelativeMove-Mode .

| AxisList<br>2 * 3                  |                             | ×       |
|------------------------------------|-----------------------------|---------|
| Single Axis ×                      | Sx Speed Speed Mode  S-CURV | ×<br>/E |
| Q.5* Q.55 Q.55*                    | Work Speed 10000            | 00      |
|                                    | Deceleration 40000          | 00      |
| Position 0 Pot Interval Position 1 | End Speed                   | 0       |
| 0 I 500 1234567                    | Jerk Ratio 0.6              | 66<br>% |
|                                    |                             |         |
|                                    |                             |         |

.

• Distance

| AxisList                                                                                        | KeyPad | _  | ×    |      |
|-------------------------------------------------------------------------------------------------|--------|----|------|------|
| 2* 3                                                                                            |        |    | 1000 | ←    |
| Single Axis         ×                                                                           | <<     | >> | +,   | /-   |
|                                                                                                 | 1      | 2  | 3    | OK   |
| Distance 0         Rpt.Interval         Distance 1           -100000         500         100000 | 4      | 5  | 6    |      |
|                                                                                                 | 7      | 8  | 9    | Evit |
|                                                                                                 | н      | 0  |      |      |
|                                                                                                 |        |    |      | -    |

Move

•

SingleAxis

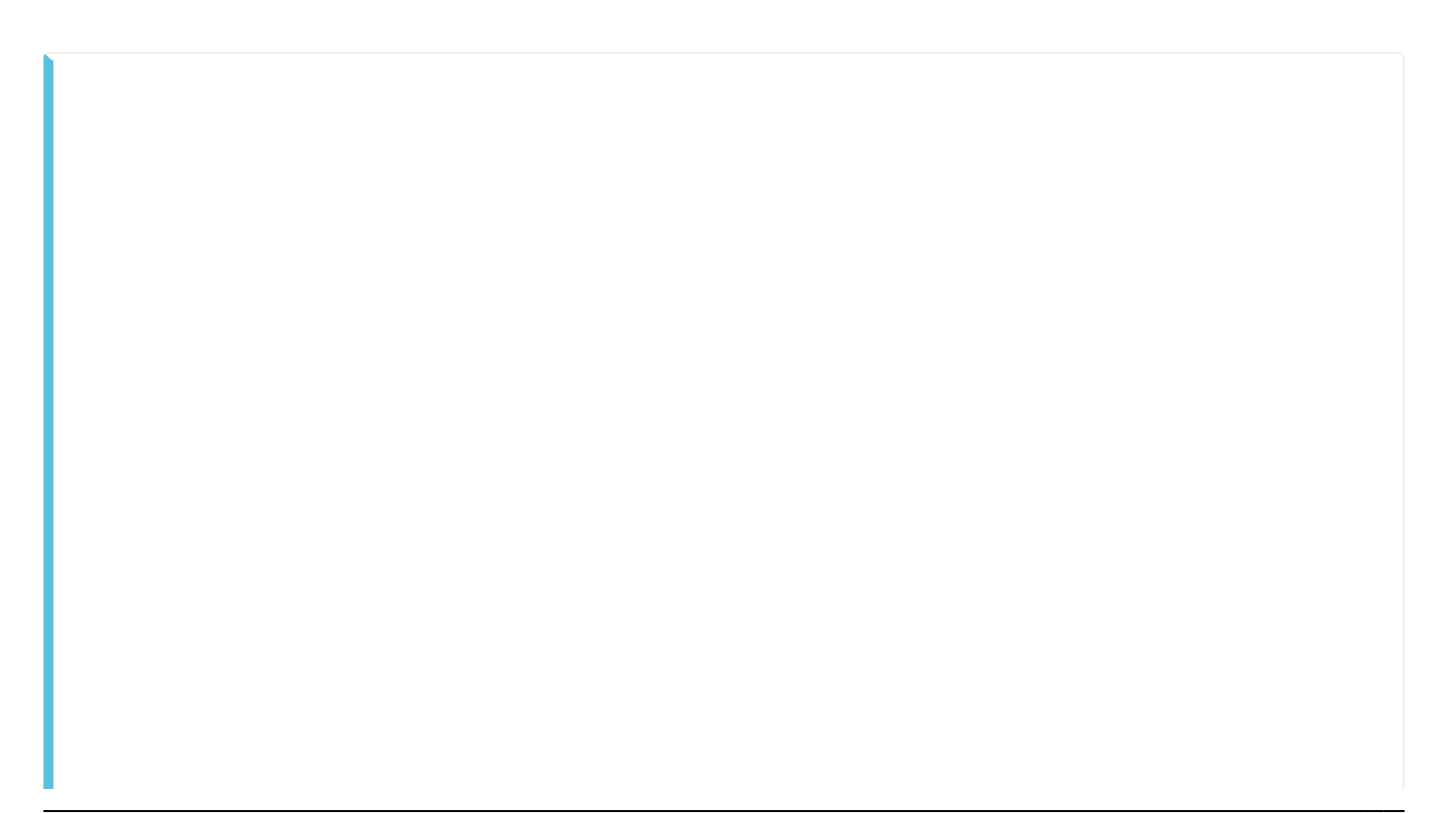

•

| Single Axis X   Speed Mode S-CURVE   Speed Mode S-CURVE   Work Speed 100000   Acceleration 400000   Distance 0 Image: State of the state of the state                                                                                                    | AxisList<br>2 * 3                              | <u>ا</u>                                  |
|----------------------------------------------------------------------------------------------------|------------------------------------------------|-------------------------------------------|
| Vision         Vision         Work Speed         100000           Acceleration         400000         Acceleration         400000           Distance 0         Image: Speed         0         Image: Speed         0           -100000         Image: Speed         0         Image: Speed         0           -100000         Image: Speed         0         Image: Speed         0           Image: Speed         Image: Speed         0         Image: Speed         0           Image: Speed         Image: Speed         0         Image: Speed         0           Image: Speed         Image: Speed         0         Image: Speed         0           Image: Speed         Image: Speed         0         Image: Speed         0           Image: Speed         Image: Speed         0         Image: Speed         0           Image: Speed         Image: Speed         0         Image: Speed         0           Image: Speed         Image: Speed         0         Image: Speed         0           Image: Speed         Image: Speed         0         Image: Speed         0           Image: Speed         Image: Speed         Image: Speed         0         0           Image: Speed                                                                                                    | Single Axis ×                                  | Sx Speed Speed Mode   Speed Mode  S-CURVE |
| Distance 0       Image: Constraint of the second of the second of the seco |                                                | Work Speed 100000<br>Acceleration 400000  |
| Distance 0         Rpt.Interval         Distance 1           -100000         1000         1000           C         Maye (+)         Image: Compared to the second to the second to th                                                                                          |                                                | Deceleration 400000<br>Initial Speed 0    |
|                                                                                                    | Distance 0Rpt.IntervalDistance 1-1000005001000 | Jerk Ratio 0.66                           |
|                                                                                                    | Device Info Single Axis                        |                                           |

Position Monitor

.

Command Position Feedback Position

.

Position Monitor

**Position Monitor** 

| Position Monitor |            |            |         |         |        |
|------------------|------------|------------|---------|---------|--------|
| Reset            | C.Position | F.Position | C.Speed | F.Speed | Torque |
| Axis 2           | 1 000      | 1 000      | 0       | 0       | 1.50   |
| Axis 3           | 0          | 0          | 0       | 0       | 0.00   |

- Feedback Position
- 2) 가 Motor ,

,

**Trouble Shooting** 

## • EtherCAT TroubleShooting

,

- PCI\_Pulse TroubleShooting
- NEMO TroubleShooting
- 1)

2)

From: http://comizoa.co.kr/info/ - -

Permanent link: http://comizoa.co.kr/info/doku.php?id=application:comiide:25\_begin:10\_test\_motion&rev=1546820865

Last update: 2024/07/08 18:23